## CÁCH THAM GIA PHÒNG ZOOM

(Trực tiếp bằng máy vi tính không tải App)

Để tham gia vào phòng Zoom quý vị vào đường link: zoom.us và chọn JOIN A MEETING

| SOLUTIONS - PLANS & PRICING CONTACT SALES                                                      | JOIN A MEETING HOST A MEETING - SIGN IN SIGN UP, IT'S FREE |  |  |  |  |
|------------------------------------------------------------------------------------------------|------------------------------------------------------------|--|--|--|--|
| We have developed resources to help you through this challenging the Click here to learn more. |                                                            |  |  |  |  |
|                                                                                                |                                                            |  |  |  |  |
| In this together.                                                                              | Nhấp chuột vào đây                                         |  |  |  |  |
| Keeping you securely                                                                           |                                                            |  |  |  |  |
| connected wherever you                                                                         |                                                            |  |  |  |  |
| are.                                                                                           |                                                            |  |  |  |  |
|                                                                                                |                                                            |  |  |  |  |
| Join a Meeting                                                                                 | 1) Sau khi chọn JOIN A                                     |  |  |  |  |
|                                                                                                | MEETING                                                    |  |  |  |  |
|                                                                                                | 2)Quý vị điền ID của                                       |  |  |  |  |
|                                                                                                | buổi hợp / tên liên kết                                    |  |  |  |  |
| Meeting ID or Personal Link Name                                                               | cá nhân (đường link                                        |  |  |  |  |
|                                                                                                |                                                            |  |  |  |  |
| Join                                                                                           | 562 0000)                                                  |  |  |  |  |
|                                                                                                |                                                            |  |  |  |  |
|                                                                                                | J 3) An vao JOIN                                           |  |  |  |  |

Launching...

Please click Open Zoom Meetings if you see the system dialog.

If nothing prompts from browser, click here to launch the meeting, or download & run Zoom.

If you cannot download or run the application join from your browser.

 Quý vị có thể tham gia trực tiếp trên browser [Join from your browser] không cần tải app.

| Join a Meeti                                    | ng                                |
|-------------------------------------------------|-----------------------------------|
| Your Name<br>Your Name <b>Tên</b>               |                                   |
| I'm not a robot                                 | reCAPTCHA<br>Privacy - Terms      |
| Join                                            |                                   |
| oom is protected by reCAPTCHA and the Privacy P | olicy and Terms of Service apply. |

| 5)Điền tên quý vị              |
|--------------------------------|
| 6)Nhấp chuột vào [ <u>I'm</u>  |
| <u>not a robot]</u>            |
| 7)Nhấp chuột [JOIN]            |
| 8)Sau khi vào phòng            |
| Zoom quý vị có thể             |
| chọn tham gia qua              |
| a) Âm thanh <mark>(Join</mark> |
| Audio)                         |
| b)Trực tiếp thấy hình          |
| (Start Video)                  |
|                                |

| <ul> <li>Image: Constraint of the second second</li></ul> |                    |                    |  |
|----------------------------------------------------------------------------------------------------|--------------------|--------------------|--|
|                                                                                                    | C Phone Call       | Dep Computer       |  |
| Tham gia<br>Zoom qua<br>(âm thanh) Video                                                                                                    | Tham gia bằ        | ing máy vi tính    |  |
| Join Audio Start Video                                                                                                    | Participants Share | e Screen Chat More |  |